## ТЕСТИРОВАНИЕ СТУДЕНТОВ ЗАОЧНИКОВ ИНСТРУКЦИЯ ДЛЯ 1-ГО ВХОДА

ВНИМАНИЕ! Без прохождения тестов Вы не будете допущены к сдаче экзаменов!

1. Зайти на сайт test.bseu.by

2. Нажать кнопку «CAS».

3. Нажать кнопку «Создать пароль».

! Ваш аккаунт уже создан. На данном этапе нужно создать пароль.

4. Введите email.

! Ваш email вы вводили в личном кабинете абитуриента при поступлении. Введите этот email.

! Если вы забыли email, обратитесь в деканат. Специалист деканата может задать любой email.

5. Нажмите «Подтвердить». На ваш email придёт письмо с ссылкой на страницу смены

пароля. Скопируйте её в адресную строку. Задайте пароль. Нажмите кнопку

«Подтвердить».

Внимание! На телефонах iPhone ссылка может не работать. В данном случае попробуйте

перейти по ссылке с компьютера.

6. Введите ваш email и пароль. Нажмите кнопку «Вход».

7. Доступ к тестам будет предоставлен через 2 часа после первого входа.

8. Чтобы перейти к списку всех тестов, нажмите по картинке «Распределяющей шляпы».

9. Для допуска к экзамену необходимо выполнить контрольный тест по всем

дисциплинам.

10. Контрольный тест можно выполнять 1 раз в 24 часа.

11. Обучающей тест можно выполнять без ограничений. Он необходим для

самоконтроля и самообучения.

12. Результаты тестирования можно увидеть (в формате зачтено/незачтено):

- сразу после попытки выполнения
- в тесте
- в личном кабинете (1 страница после входа)